# **2025** NexusACO Provider Search

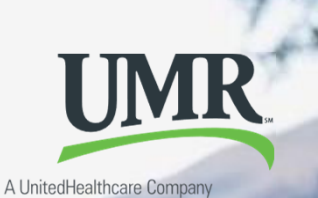

# **City of Oak Creek**

Important! If you are an existing UMR member, do not log in to your online account.

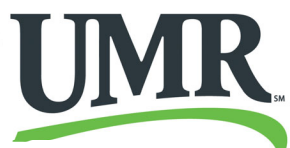

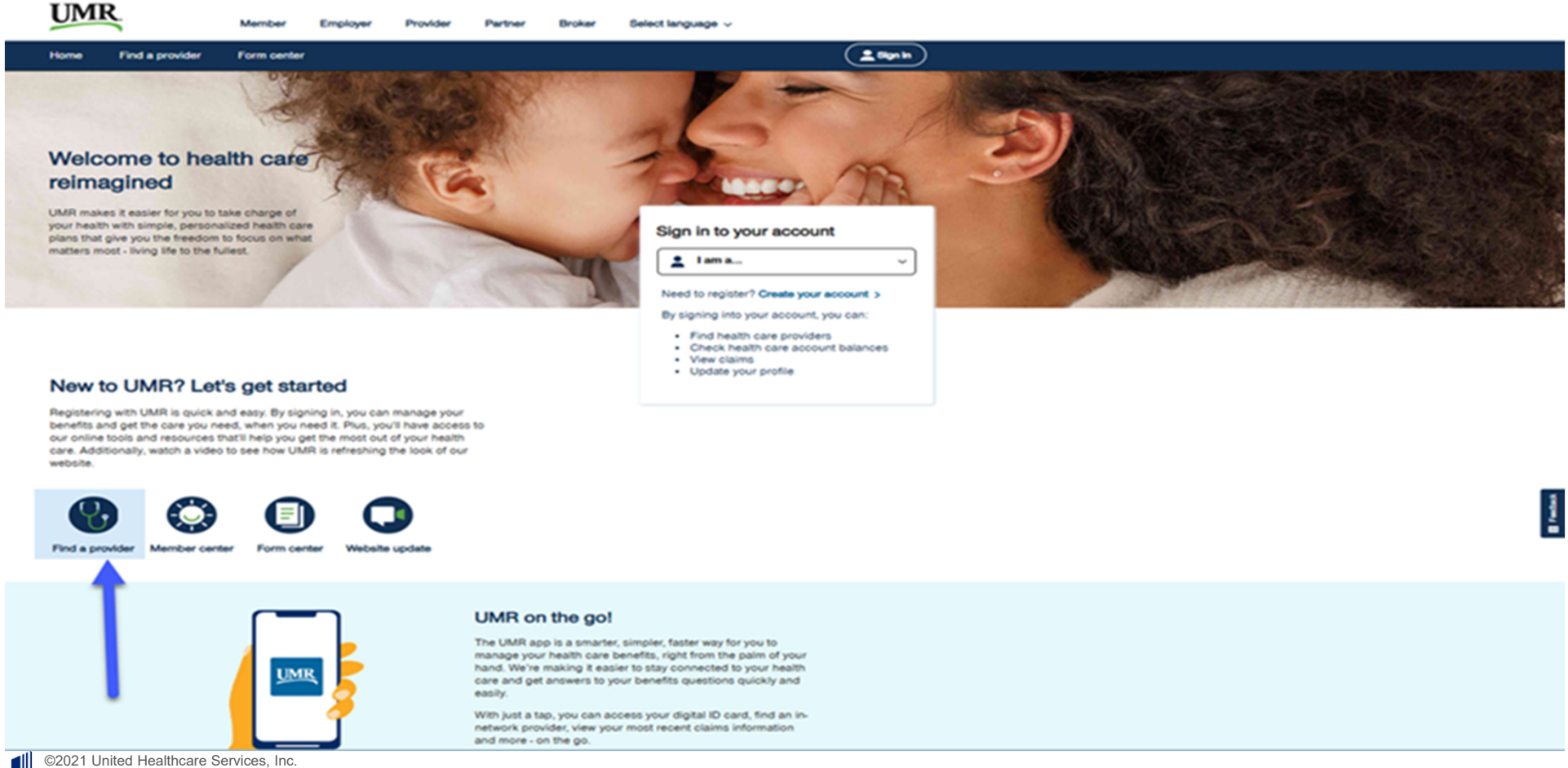

Proprietary information of United HealthCare Services, Inc. Do not distribute or reproduce without express permission of United HealthCare Services, Inc.

#### In the Provider Network Search:

- 1. Type in and elect the UnitedHealthcare NexusACO Network (English)
- 2. Click "Search"

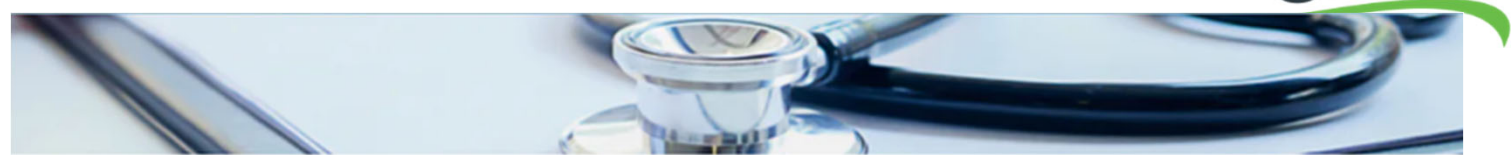

#### Look up in-network health care providers

The providers that are available to you through this application may not reflect all the available contracted providers or certain specialties within your network. Not all providers at listed facilities (hospitals, surgical centers, etc.) are in-network providers. To verify if the providers are in-network, contact the

provider directly or call the toil-free number located on your health plan ID card.

Information included in the provider directory is accurate and has been updated to the best of our knowledge.

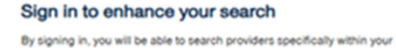

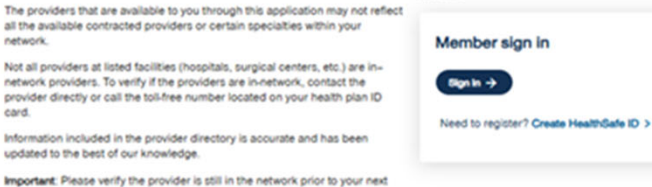

network

Search by

visit and before receiving any services.

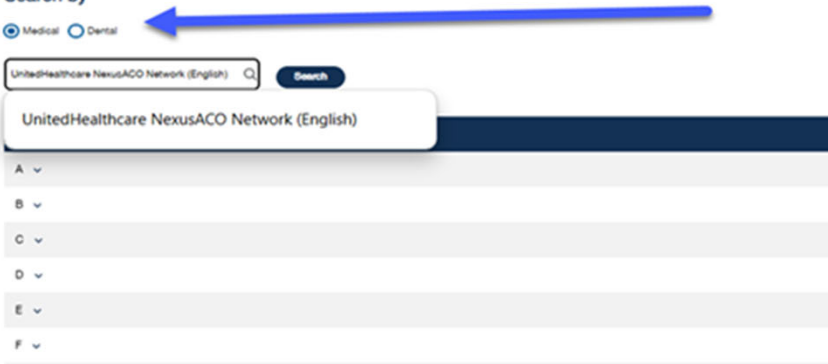

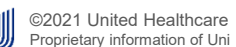

s, Inc. Care Services, Inc. Do not distribute or reproduce without express permission of United HealthCare Services, Inc.

### Look up in-network health care providers

The providers that are available to you through this application may not reflect all the available contracted providers or certain specialties within your network.

Not all providers at listed facilities (hospitals, surgical centers, etc.) are innetwork providers. To verify if the providers are in-network, contact the provider directly or call the toll-free number located on your health plan ID card.

Information included in the provider directory is accurate and has been updated to the best of our knowledge.

Important: Please verify the provider is still in the network prior to your next visit and before receiving any services.

#### Search by

| 0 | Medical | O Dental |  |
|---|---------|----------|--|
|   |         |          |  |

|  | ne |
|--|----|
|--|----|

By signing in, you will be able to search providers specifically within your network.

Sign in to enhance your search

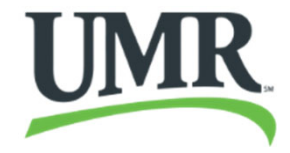

FIND A PROVIDER | Nexus ACO Network
Click on the View providers button below to search for health care professionals in your network.

### Ensure that you are viewing the NexusACO Network

Helpful Cost Estimates

This provider search tool also shows information about the cost of care. Look for providers labeled "Premium Care Physician", which indicates the provider meets the criteria for providing quality and cost efficient care. Click on a specific provider to view average cost estimates for office visits and treatments for illnesses and conditions within your area.

Important: Please verify the provider is still in the network prior to your next visit and before receiving any services.

Q Search

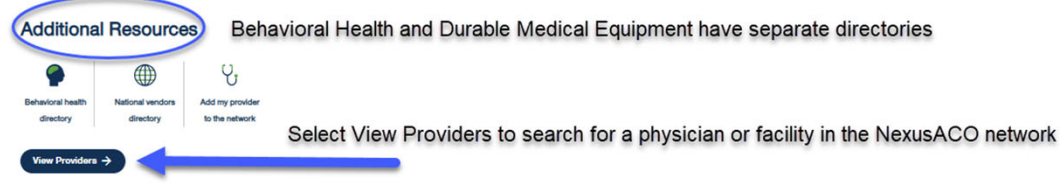

Note: Provider search requires IE 11.0 or greater. If you are currently using a version less than this, please update your browser

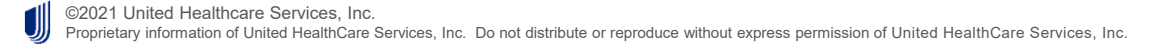

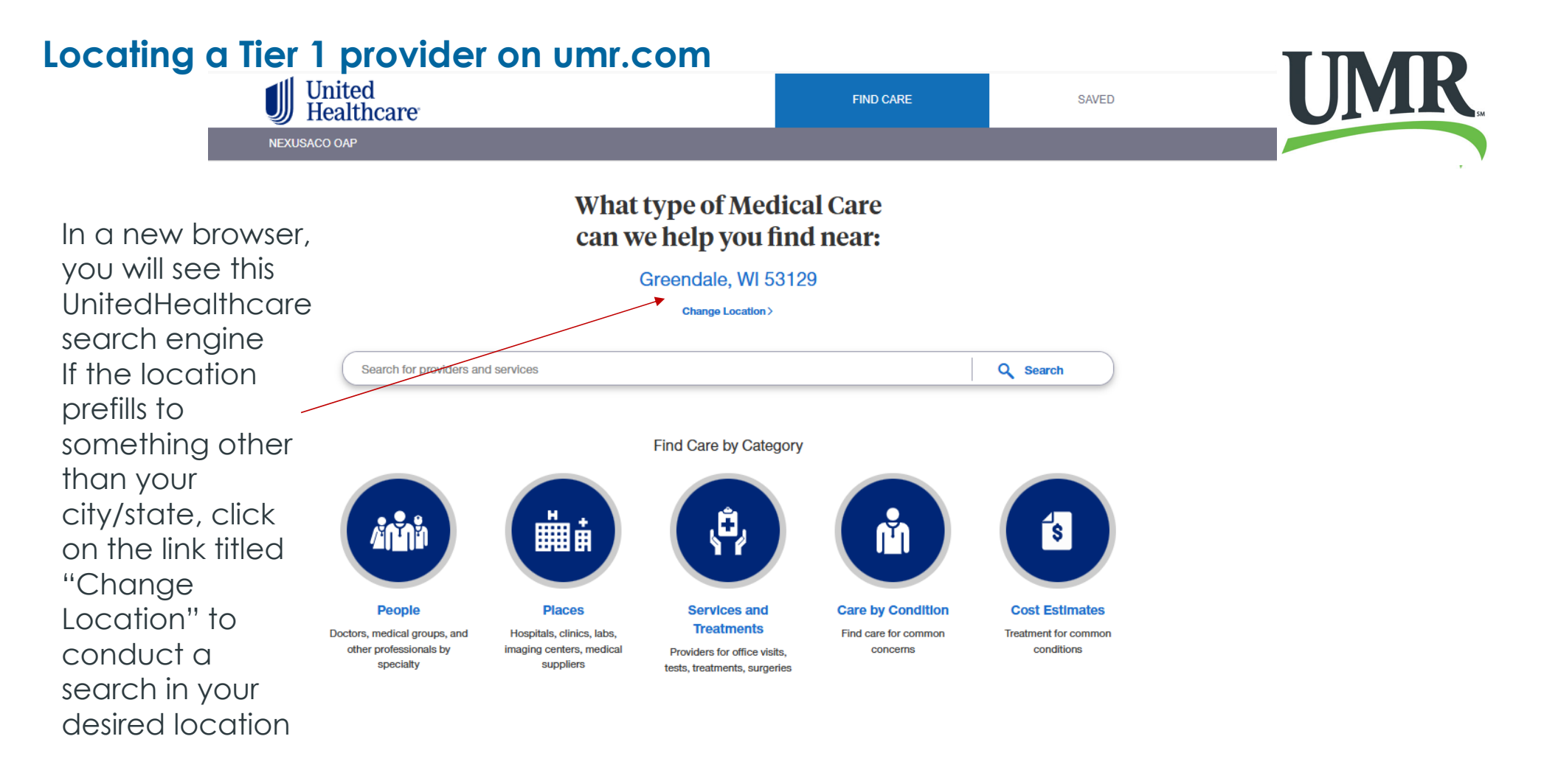

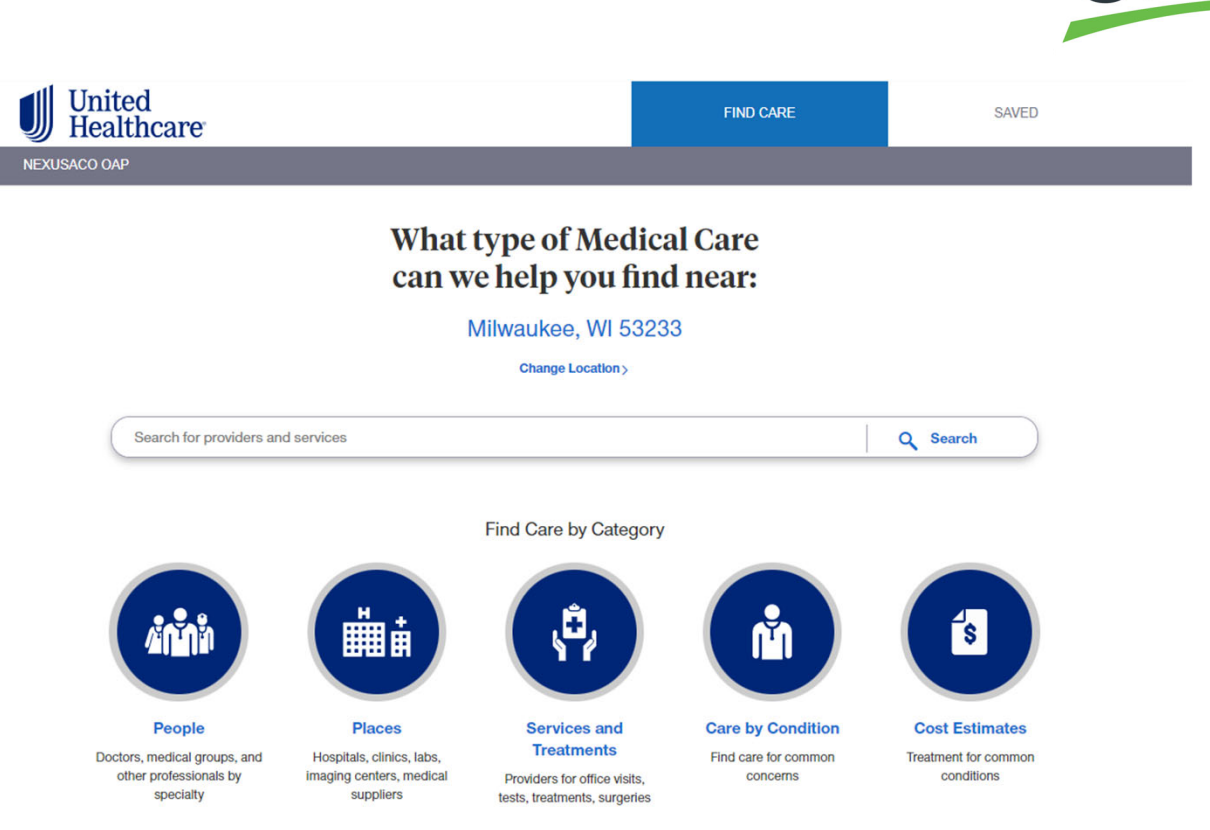

- You can now search for a provider by entering the last name/first name in the search bar
- 2. Or you can search for a provider from a list of all providers by choosing the "People" button

©2021 United Healthcare Services, Inc. Proprietary information of United HealthCare Services, Inc. Do not distribute or reproduce without express permission of United HealthCare Services, Inc.

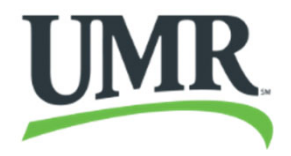

- You can now search for a provider by entering the last name/first name in the search bar
- 2. Or you can search for a provider from a list of all providers by choosing the "People" button

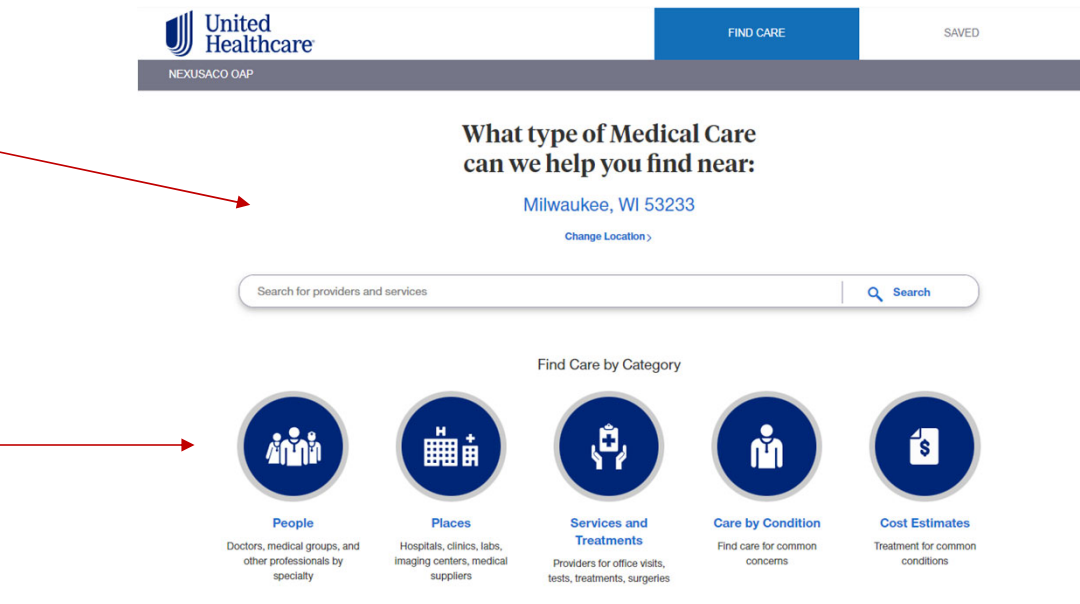

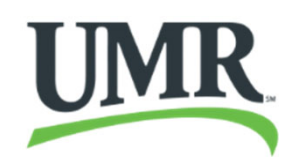

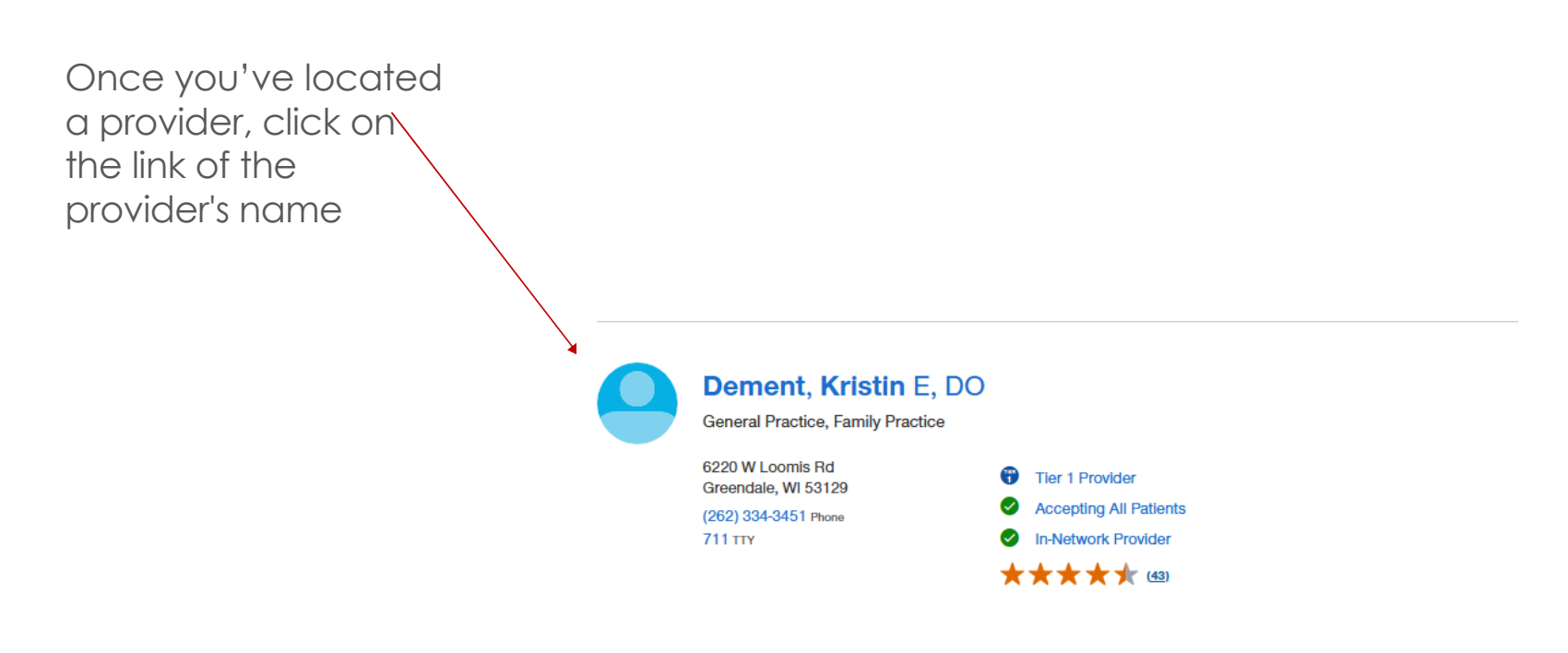

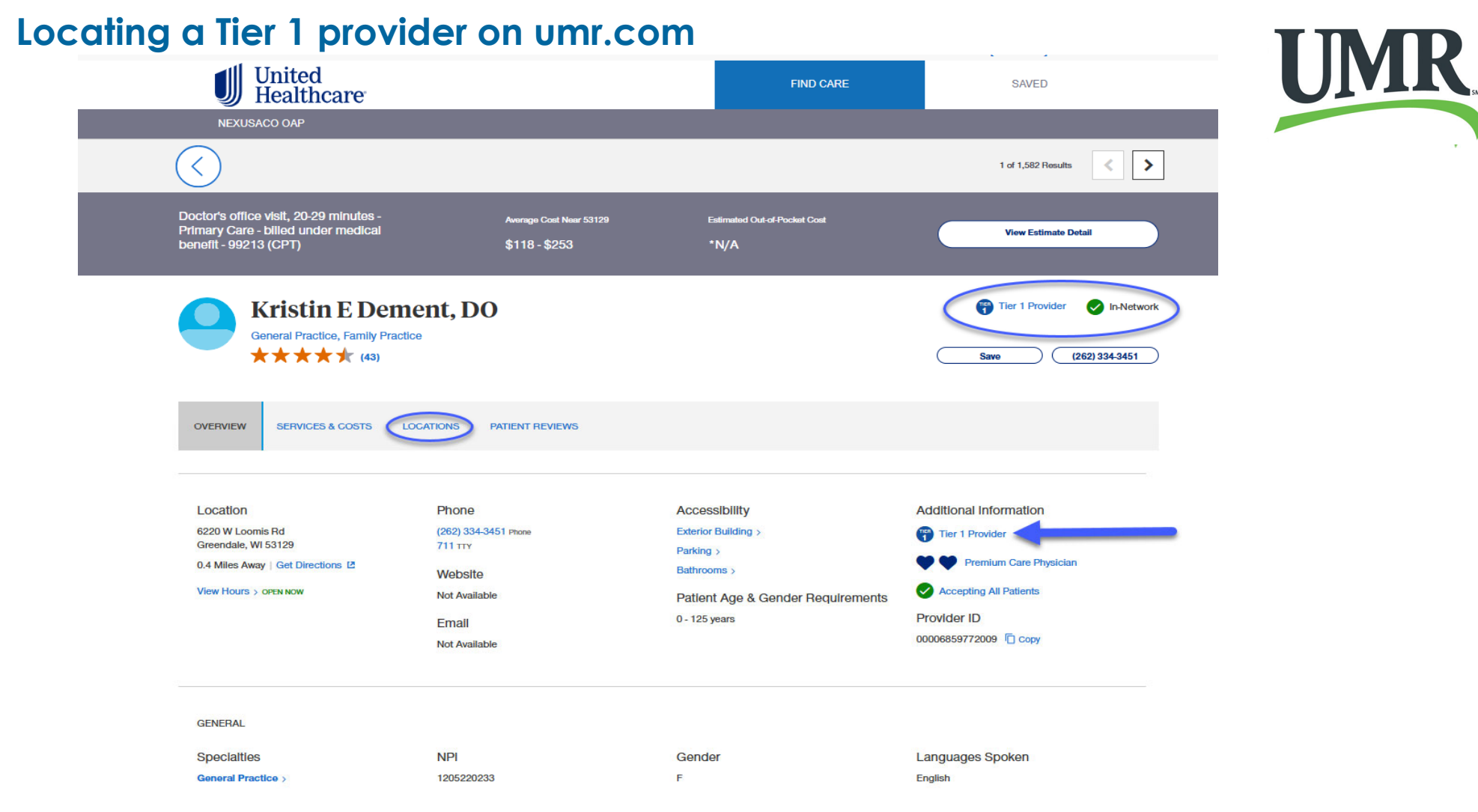

©2021 United Healthcare Services, Inc.

Proprietary information of United HealthCare Services, Inc. Do not distribute or reproduce without express permission of United HealthCare Services, Inc.